## Podrobné vysvětlení nového systému podávání přihlášek do turnajů ICCF

Vážení přátelé, protože někteří hráči mají stále problém s novým systémem podávání přihlášek do turnajů ICCF, rozhodl jsem se zpracovat a uveřejnit podrobnější návod, který snad situaci zlepší:

- Sledujte informace na webových stránkách SKŠ v ČR! V propozicích nově vypisovaných soutěží je vždy uvedeno, jakým způsobem a do kdy se do turnaje hlásit. Stejně jako v případě domácích soutěží nebudou už ani žádné informace vedoucího MÚ rozesílány hromadnými e-maily, jak jste byli zvyklí! Vše musíte sami sledovat na webu SKŠ v ČR (<u>https://www.skscr.cz/category/mezinarodni-usek/</u>)! Jinak by reálně hrozilo, že zaslání/vytvoření přihlášky do Vašeho oblíbeného turnaje propásnete!
- Je-li v propozicích soutěže ICCF uvedeno "přes <u>international@skscr.cz</u>" a současně jméno odpovědného pracovníka MÚ, přihlašujete se "postaru", tzn. e-mailovou přihláškou! Je-li však v propozicích uvedeno přes web ICCF, platí níže uvedený postup!

Postup při podávání přihlášek přes web ICCF:

- přihlaste se pod Vaším ID ICCF a heslem na webserver ICCF;
- v levém menu úplně nahoře klikněte na položku "Domů", čímž se ocitnete na výchozí/domácí stránce webserveru ICCF: <u>https://www.iccf.com/Default.aspx</u>;
- klikněte na položku "Nové soutěže" (v levém menu, ve skupině odkazů "Turnaje & partie");
- v dolní části stránky si vyberte Vámi požadovanou skupinu turnajů, např. "Promotion tournaments" (Postupové turnaje), a rozklikněte ji;
- zvolte si konkrétní turnaj, např. "WS/M", a klikněte na pravé tlačítko "VSTOUPIT";
- doplňte odpovídající úďaj do pole "Důvod kvalifikace" (obvykle Vaše aktuální Elo ICCF, popř. i titul ICCF, u Světového poháru veteránů pak datum Vašeho narození atp.);
- klikněte na tlačítko "DALŠÍ" a objeví se nabídka 2 možností/tlačítek: 1. (horní) tlačítko "PŘIHLÁSIT SE PROSTŘEDNICTVÍM DIRECT ENTRY" a 2. (dolní) tlačítko "PŘIHLÁSIT SE PROSTŘEDNICTVÍM NÁRODNÍ FEDERACE";
- po stisknutí 1. (horního) tlačítka budete přesměrováni na platební portál společnosti PayPal (bez registrace u této společnosti nelze platbu provést) a startovné zaplatíte přímo ICCF;
- po stisknutí 2. (dolního) tlačítka se startovné hradí standardním způsobem, tzn. v českých korunách, a to převodem/vkladem na účet SKŠ v ČR provedeným nejlépe v den přihlášení;
- Vaše přihláška se mi v obou případech objeví na webu ICCF v rubrice "NF registrations" a informaci o ní obdržím i formou e-mailové notifikace z webserveru ICCF;
- zvolíte-li přihlášku prostřednictvím národní federace (SKŠ v ČR), výši startovného pro Vámi vybraný typ soutěže ICCF naleznete v přílohách č. 2 a 3 aktuálně platných Platebních pokynů / Informací k platbám: <u>http://skscr.cz/informace-k-platbam/</u> (bude-li potvrzení Vaší přihlášky vyžadovat ještě doplacení členských příspěvků, budete na to upozorněni);
- po připsání Vaší platby startovného, popř. i členských příspěvků, na účet SKŠ v ČR, Vaši přihlášku na webu ICCF potvrdím, tím ji odešlu pořadateli a potom už jen budete čekat na e-mail se startovní listinou, který Vám oznámí "nahození" Vaší skupiny na webserver ICCF;
- v levém menu je položka "My registrations", kde můžete sledovat stav Vašich přihlášek.

## <u>Důležitá informace</u>: připouštějí-li propozice soutěže přihlášku do více skupin (jako např. u Světového poháru či u Světového poháru veteránů), musíte vyplnit vždy tolik přihlášek, do kolika skupin se hlásíte! Jakákoliv poznámka v přihlášce k zařazení do několika skupin nestačí!

Doufám, že po tomto výkladu už všichni proces přihlašování zvládnou. ⓒ Hlavně žádné předsudky a strach z nových věcí! Je to mnohem jednodušší, než se někomu může na první pohled zdát!